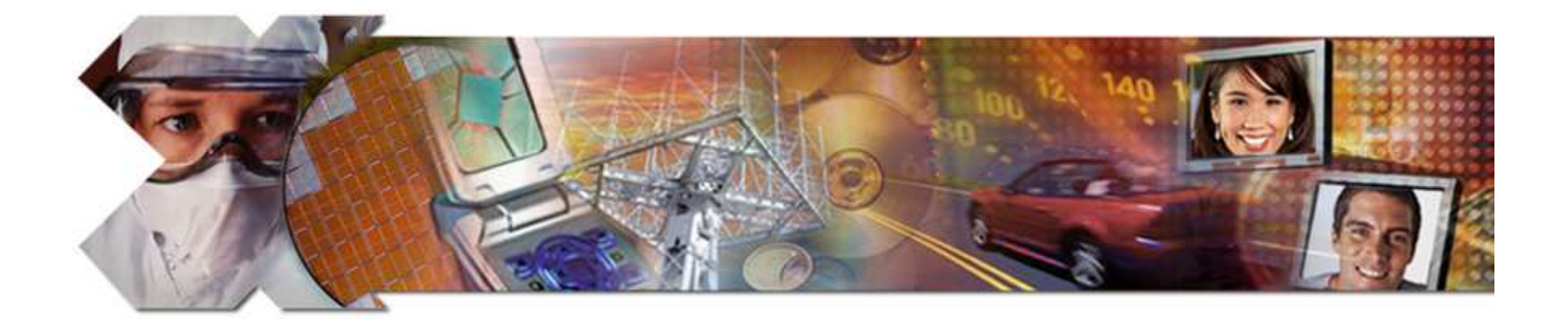

# Hardware Design Using EDK

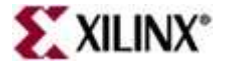

This material exempt per Department of Commerce license exception TSU

### **Objectives**

#### After completing this module, you will be able to:

- Describe how to add hardware to an existing XPS project
- Discuss the function of Platform Generator (PlatGen)
- Utilize the integration between ISE<sup>™</sup> and Xilinx Platform Studio (XPS) to enhance the design flow
- Utilize the Xflow in XPS
- Describe the steps involved in creating a submodule with XPS and integrating the submodule into a bigger system with ISE

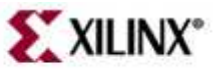

#### Outline

#### Adding System Components

- Generating the System netlists (PlatGen)
- Generating the Bitstream
  - Manually with ISE: Project Navigator Integration
    - Top Level
    - Submodule
  - Automatically from XPS: Xflow Integration

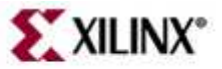

#### **Embedded Design**

Initial System created with Base System Builder targeting Spartan-3E Starter Kit

| 🗇 Xilinx Platform Studio - C:/XUP/Markets/Embed       | ded/Workshops/courses/v92Emt       | pedded/sp3ekit/test/HW_ | design_EDK/ |
|-------------------------------------------------------|------------------------------------|-------------------------|-------------|
| 🧧 Eile Edit View Project Hardware Software Device Cor | figuration Debug Simulation Window | <u>H</u> elp            |             |
| I 🗅 🖻 🗟 I 🖧 🛛 🗖 🔯 🗖 I 🛤 🍽 🗶 🖻 🕼 (                     | M 🛛 🖻 🗗 🔂 🔽 🐼 🗒 🕅                  | 🇞 🛛 🕶 📥 🛐 🏫 🗄           | inn 🎥 🗄 🕅   |
| Project Information Area × P                          | L Bus Interfaces Ports             | Addresses               |             |
| Project Applications IP Catalog                       | B Name Bu                          | is Connection IP Type   | IP Version  |
|                                                       |                                    | microblaze              | 7.00.a      |
| Description 🔺                                         |                                    | Imb_v10                 | 1.00.a      |
| 🕣 Analog                                              |                                    | Imb_v10                 | 1.00.a      |
| 🕀 Bus and Bridge                                      |                                    | plb_v46                 | 1.00 a      |
| 🗄 Clock, Reset and Interrupt                          | 🛶 🕞 🧼 alimb_cnitir                 | Imb_bram_if_cntlr       | 2.10.a      |
| 🗄 Communication High-Speed 💦 🖌 🧹                      | -o— ⊕- → ilmb_cntlr                | Imb_bram_if_ontir       | 2.10.a      |
| 🕞 Communication Low-Speed                             | 🕞 🧼 lmb_bram                       | bram_block              | 1.00.a      |
| 🕞 Debug 🔰 🧅 🧅                                         | ——— ⊕ <i>→ R\$232_DCE</i>          | xps_uartlite            | 1.00.a      |
| 🕞 DMA and Timer 🛛 🖌 🦕                                 | ——— 🕞 🥌 debu <u>g_</u> module      | mdm                     | 1.00.a      |
| 🕞 General Purpose IO                                  | proc_sys_reset_0                   | proc_sys_reset          | 2.00.a      |
| ⊞ Interprocessor Communication                        | clock_generator_0                  | clock_generator         | 1.00.a      |
| 🕞 Memory and Memory Controller                        |                                    |                         |             |
| 🕞 PCI                                                 |                                    |                         |             |
| 🕞 Peripheral Controller                               |                                    |                         |             |
| Processor                                             |                                    |                         |             |
| 🖻 Utility                                             |                                    |                         |             |

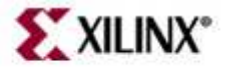

#### **Embedded Design**

Add GPIO Peripherals to connect to on-board DIP Switches and LEDs

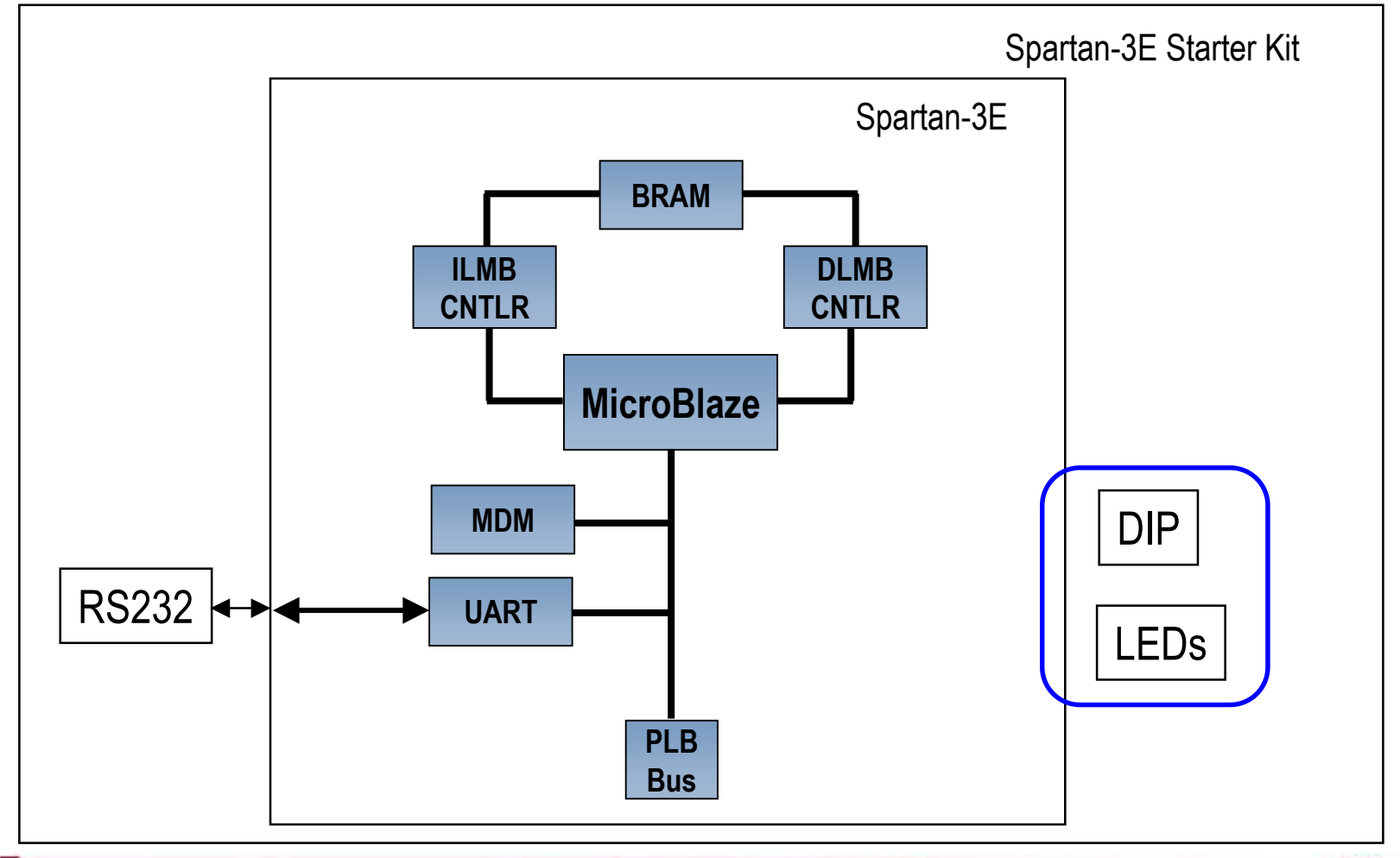

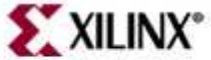

# Adding IP to Design

- To add hardware in a new, empty project or to an existing project, select **IP Catalog** tab in XPS
- Expand group(s) of IP in the left window
- 3
- Select an IP and drag it to the System Assembly View window or double-click on the selected IP to be included into the system MHS file

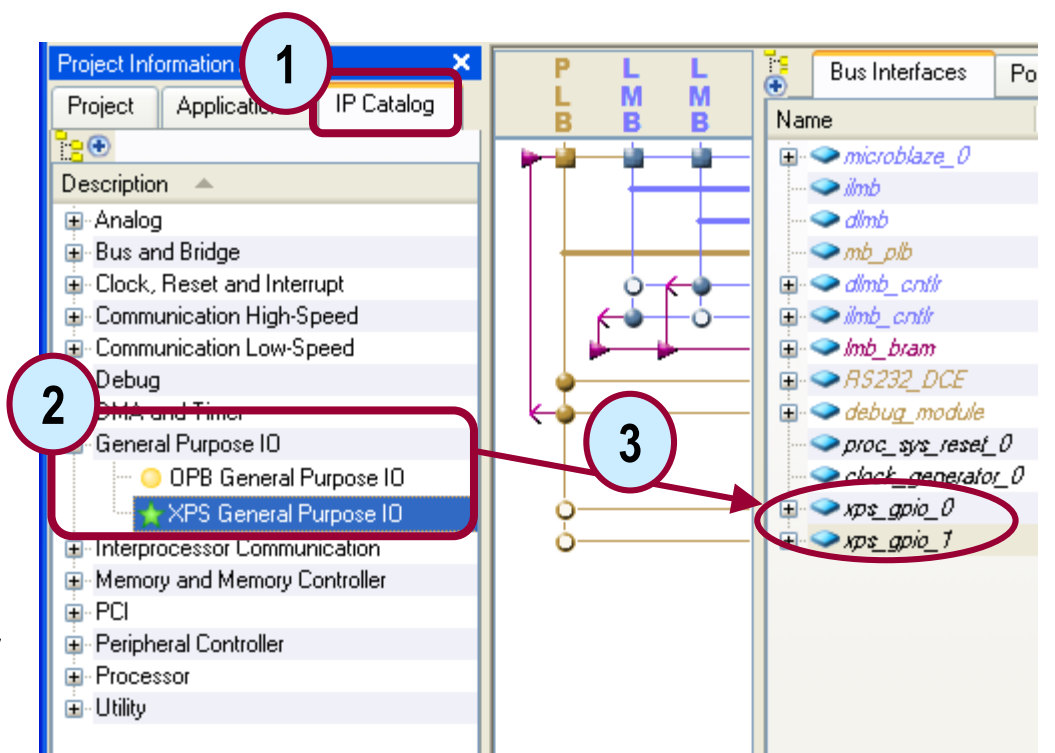

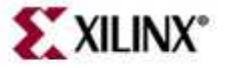

#### **Embedded Design Progress**

GPIO Peripherals Added to System

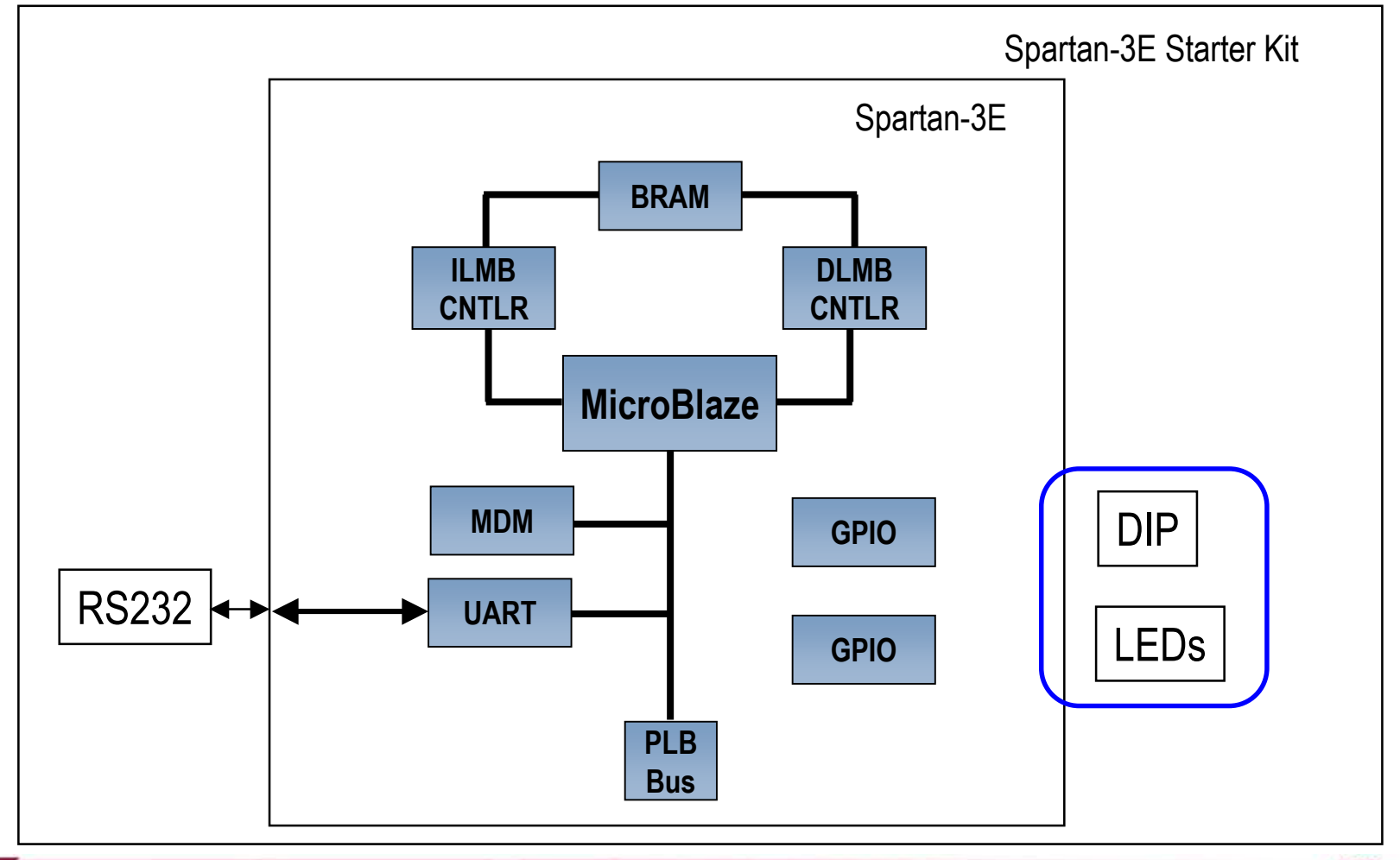

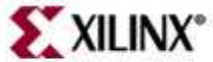

# **Making Bus Connections**

MicroBlaze communicates with external peripheral devices using busses

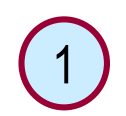

- Select Bus Interfaces tab
- Expand Peripherals in System View
  - Click under Bus Connection column, and select a bus instance to which it needs to connect

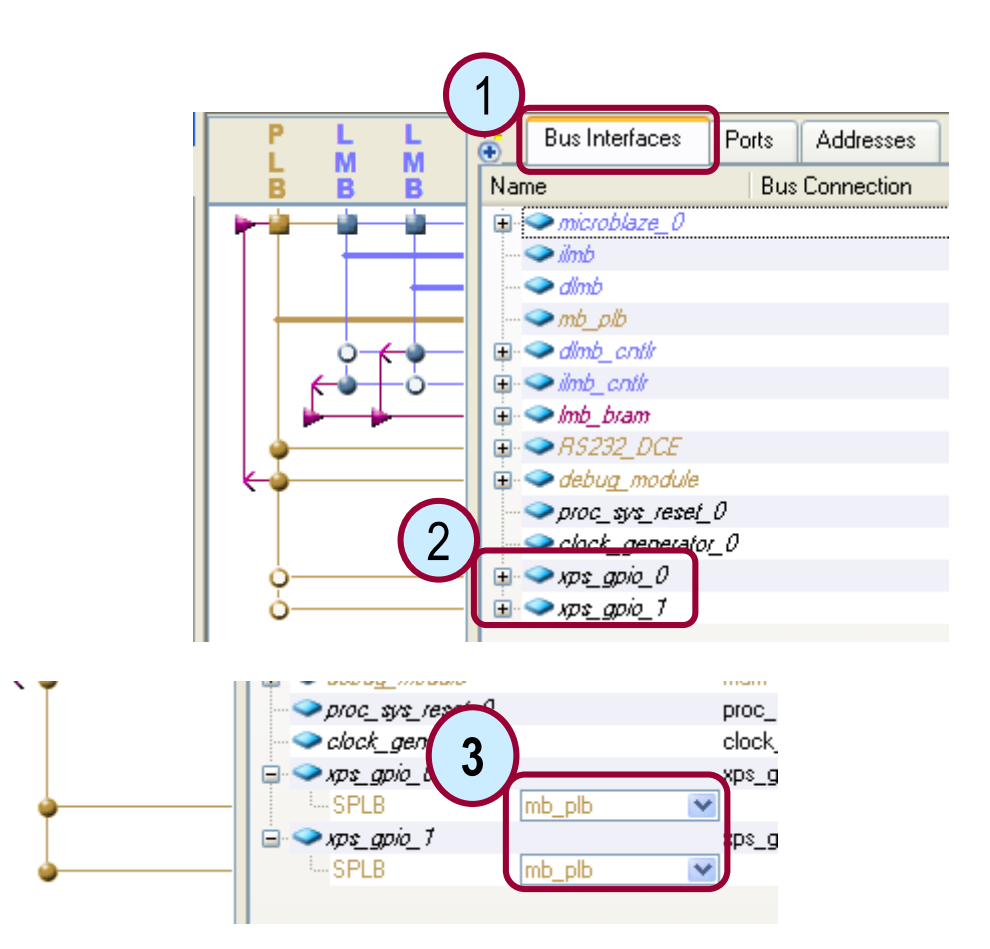

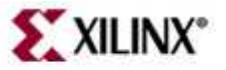

# **Assigning Addresses**

MicroBlaze communicates with external devices through registers or memories at specific address ranges

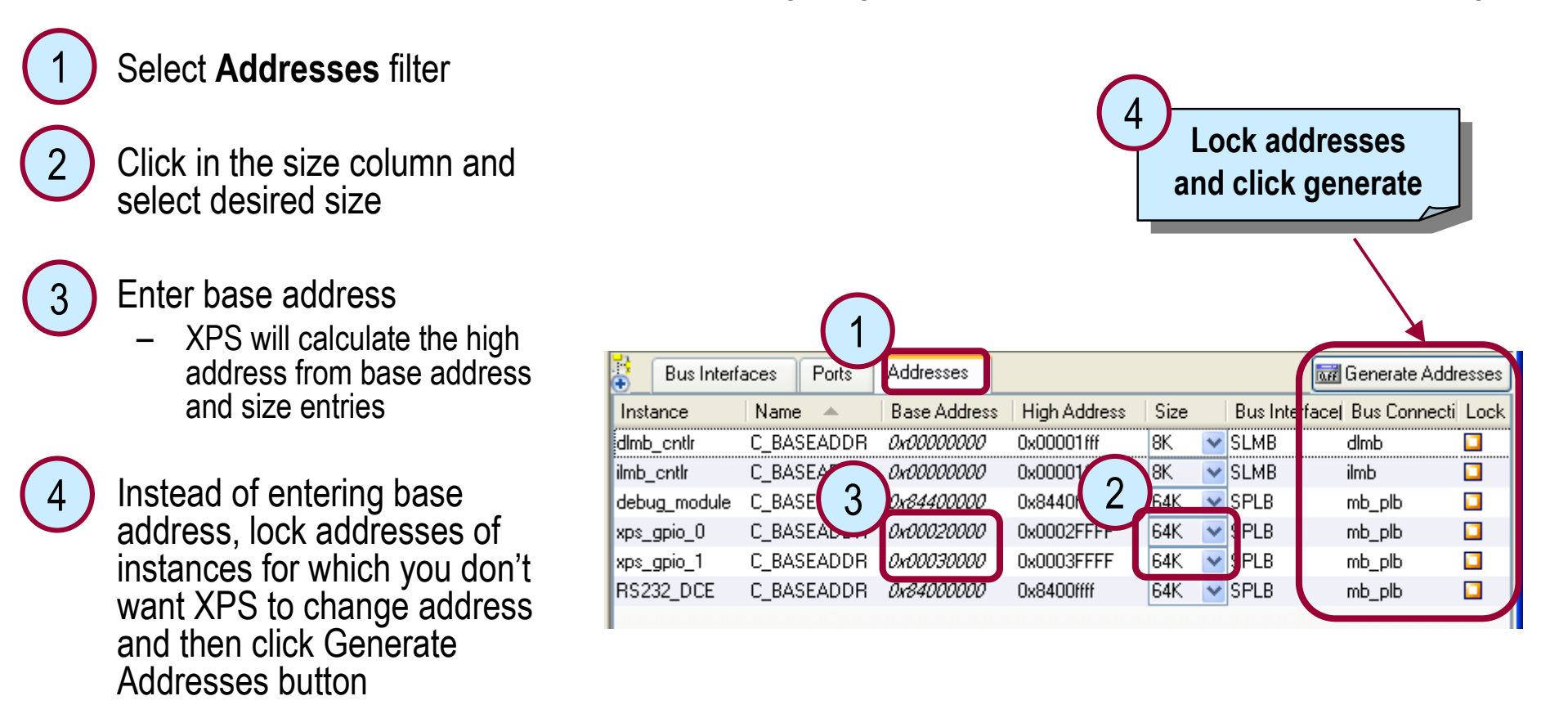

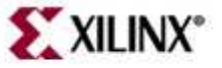

### Hardware Design Progress

GPIO instances are now connected to PLB bus, with Base/High Addresses Assigned

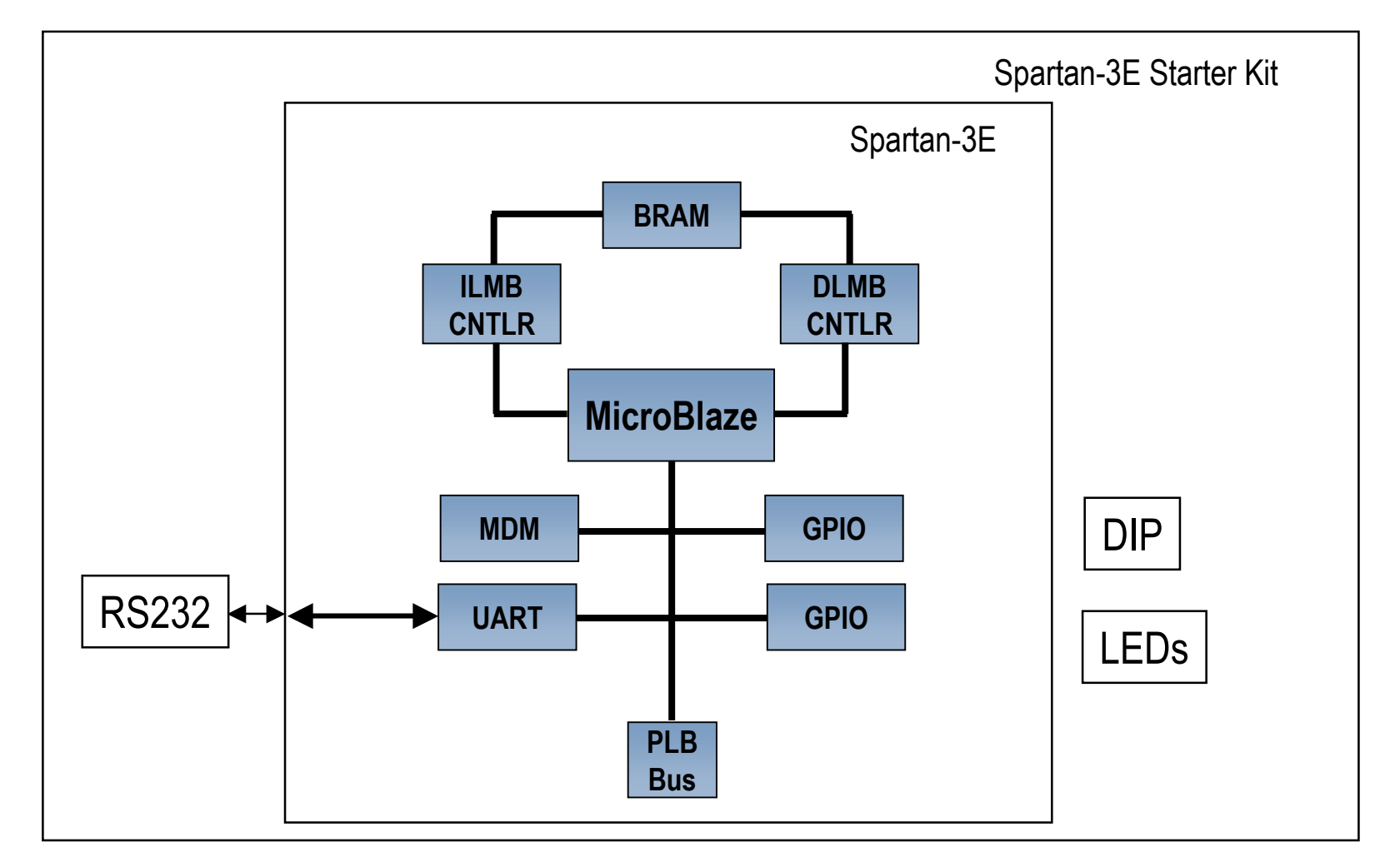

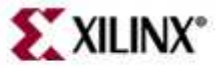

#### **Parameterize IP Instances**

Set a GPIO to a 4-bit input to connect to the 4 DIP Switches on the Board

1 Double click the instance or right click on the instance and select **Configure IP** to list the configurable parameters

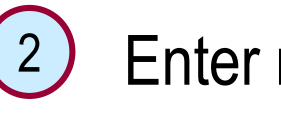

- Enter new values
  - Override defaults

\*Take similar steps for the other GPIO

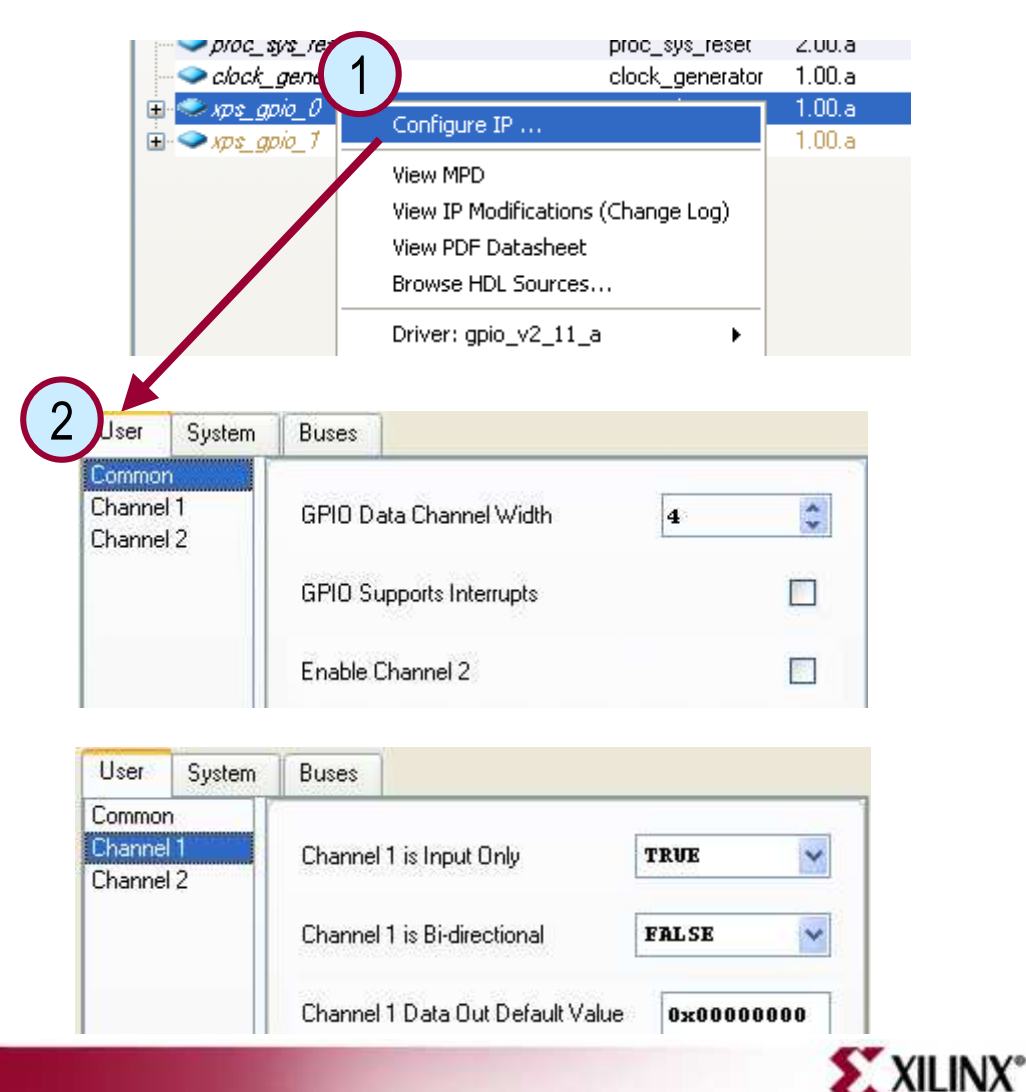

#### **Connecting Ports**

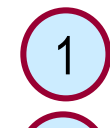

#### Select Ports filter

- Click on plus sign to see available ports
- - Click under the Net column and select appropriate signal
  - -If the port is external in the design then make it external

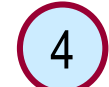

Verify the external pin entry in the External Ports section

| Name                                  | Net             | Directi     | on Bange            |
|---------------------------------------|-----------------|-------------|---------------------|
| External Ports                        |                 | 2 1000      | an indigo           |
| microplaze Ω                          |                 |             |                     |
|                                       |                 |             |                     |
| $\oplus$ $\bigcirc$ $mm$              |                 |             |                     |
| 🗐 🔿 mb alb                            |                 |             |                     |
| 🗄 🗢 dimb cntir                        |                 |             |                     |
| 🗄 🤜 ilmb_cntlr                        |                 |             |                     |
| 🕀 🧼 Imb_bram                          |                 |             |                     |
| <b>→</b> R\$232_DCE                   |                 |             |                     |
| i i i i i i i i i i i i i i i i i i i |                 |             |                     |
| GPIO2_t_out                           | No Connection   | 🕶 O         | [0:(C_GPI0_WIDTH-1) |
| GPI02_d_out                           | No Connection   | 💌 O         | [0:(C_GPI0_WIDTH-1) |
| GPIO2_in                              | No Connection   | *           | [0:(C_GPI0_WIDTH-1) |
| GPI02_I0_T                            | No Connection   | <b>~</b> 0  | [0:(C_GPI0_WIDTH-1) |
| GPI02_I0_0                            | No Connection   | ✓ 0         | [0:(C_GPI0_WIDTH-1) |
| GPI02_I0_I                            | No Connection   | ×           | [0:(C_GPI0_WIDTH-1) |
| GPI02_I0                              | No Connection   | <u> </u>    | [0:(C_GPIO_WIDTH-1) |
| GPIO_t_out                            | No Connection   | <u> </u>    | [0:(C_GPIO_WIDTH-1) |
| GPIO_d_out                            | No Connection   | O           | [0:(C_GPIO_WIDTH-1) |
| GPIO_IO_T                             | No Connection   | ✓ 0         | [0:(C_GPIO_WIDTH-1) |
| GPI0_I0_0                             | No Connection   | ✓ 0         | [0:(C_GPIO_WIDTH-1) |
| GPIO_IO_I                             | No Connection   | × 1         | [0:(C_GPIO_WIDTH-1) |
| GPIO_IO                               | No Connection   | <u>v</u> 10 | [0:(C_GPIO_WIDTH-1) |
| IP2INTC_Irpt                          | No Connection   |             |                     |
| GPIU_in                               | xps_gpio_U_GPIU | J_in ⊻I     | [U:[C_GPIU_WIDTH-1] |
|                                       |                 |             |                     |
| Bus Interfaces Ports                  | Addresses       |             |                     |
| Name                                  | Net             | D           | irection Range      |

sys\_tst\_s dcm\_clk\_s sys\_clk\_pin ¥ ~ foga 0 BS232 DCE 👽 0 A DEDDD ACE TV His

sys\_rst\_pin

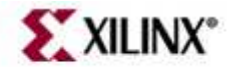

### **Hardware Design Progress**

External Port Connections for both GPIO instances have been established

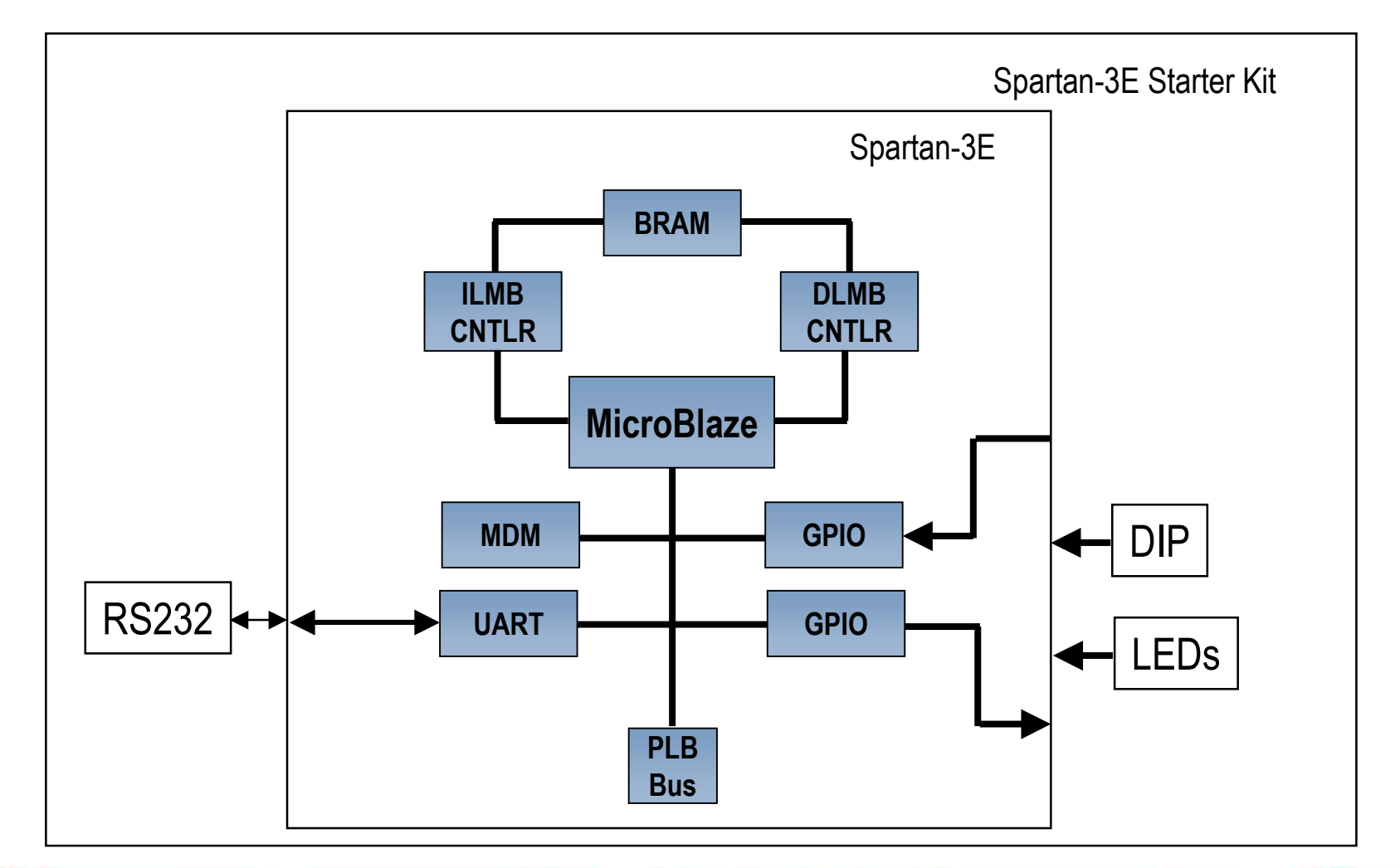

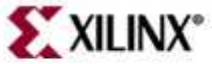

### Make Pin Assignments

Double-click the system.ucf under the Project tab

2

Enter the pin location constraints (refer to the board user manual)

|                                                      | (2)                                                                                        |    |
|------------------------------------------------------|--------------------------------------------------------------------------------------------|----|
| Project Information Area 🛛 🗙                         | 25                                                                                         |    |
| Project Applications IP Catalog                      | 26 #### Module LEDs_8Bit constraints                                                       |    |
| Disking                                              | <pre>27 Net fpga_0_LEDs_8Bit_GPIO_d_out_pin&lt;0&gt; LOC=F9   IOSTANDARD = LVCMOS33;</pre> |    |
|                                                      | <pre>28 Net fpga_0_LEDs_8Bit_GPIO_d_out_pin&lt;1&gt; LOC=E9   IOSTANDARD = LVCMOS33;</pre> |    |
| Project Files                                        | 29 Net fpga_0_LEDs_8Bit_GPIO_d_out_pin<2> LOC=D11   IOSTANDARD = LVCMOS33                  | ;  |
| MHS File: system.mh                                  | 30 Net fpga_0_LEDs_8Bit_GPIO_d_out_pin<3> LOC=C11   IOSTANDARD = LVCMOS33                  | ;  |
| MSS File: sustem mss                                 | 31 Net fpga O LEDs 8Bit GPIO d out pin<4> LOC=F11   IOSTANDARD = LVCMOS33                  | ;  |
|                                                      | 32 Net fpga O LEDs 8Bit GPIO d out pin<5> LOC=E11   IOSTANDARD = LVCMOS33                  | ;  |
| iMPACT Command File: etc/do                          | 33 Net fpga O LEDs 8Bit GPIO d out pin<6> LOC=E12   IOSTANDARD = LVCMOS33                  | ;  |
| <ul> <li>Implementation Options File: etc</li> </ul> | 34 Net fpga O LEDs 8Bit GPIO d out pin<7> LOC=F12   IOSTANDARD = LVCMOS33                  | ;  |
| Bitgen Options File: etc/bitgen.                     | 35                                                                                         |    |
| Project Options                                      | 36 #### Pin location constraints for the DIP switches                                      |    |
| Device: xc3s500efg320-4                              | 37 NET dip GPIO in pin<0> LOC=L13   IOSTANDARD = LVTTL   PULLUP ; # Swite                  | h0 |
| - Netlist: TopLevel                                  | 38 NET dip GPIO in pin<1> LOC=L14   IOSTANDARD = LVTTL   PULLUP; # Switch                  | 1  |
| - Implementation: XPS (Xflow)                        | 39 NET dip GPIO in pin<2> LOC=H18   IOSTANDARD = LVTTL   PULLUP; # Switch                  | 2  |
| HDL: VHDL                                            | 40 Net dip_GPIO_in_pin<3> LOC=N17   IOSTANDARD = LVTTL   PULLUP; # Switch                  | .3 |

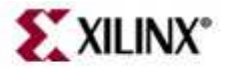

### Hardware Design Progress

The GPIO instances are connected to the external DIP switches and LEDs on the board

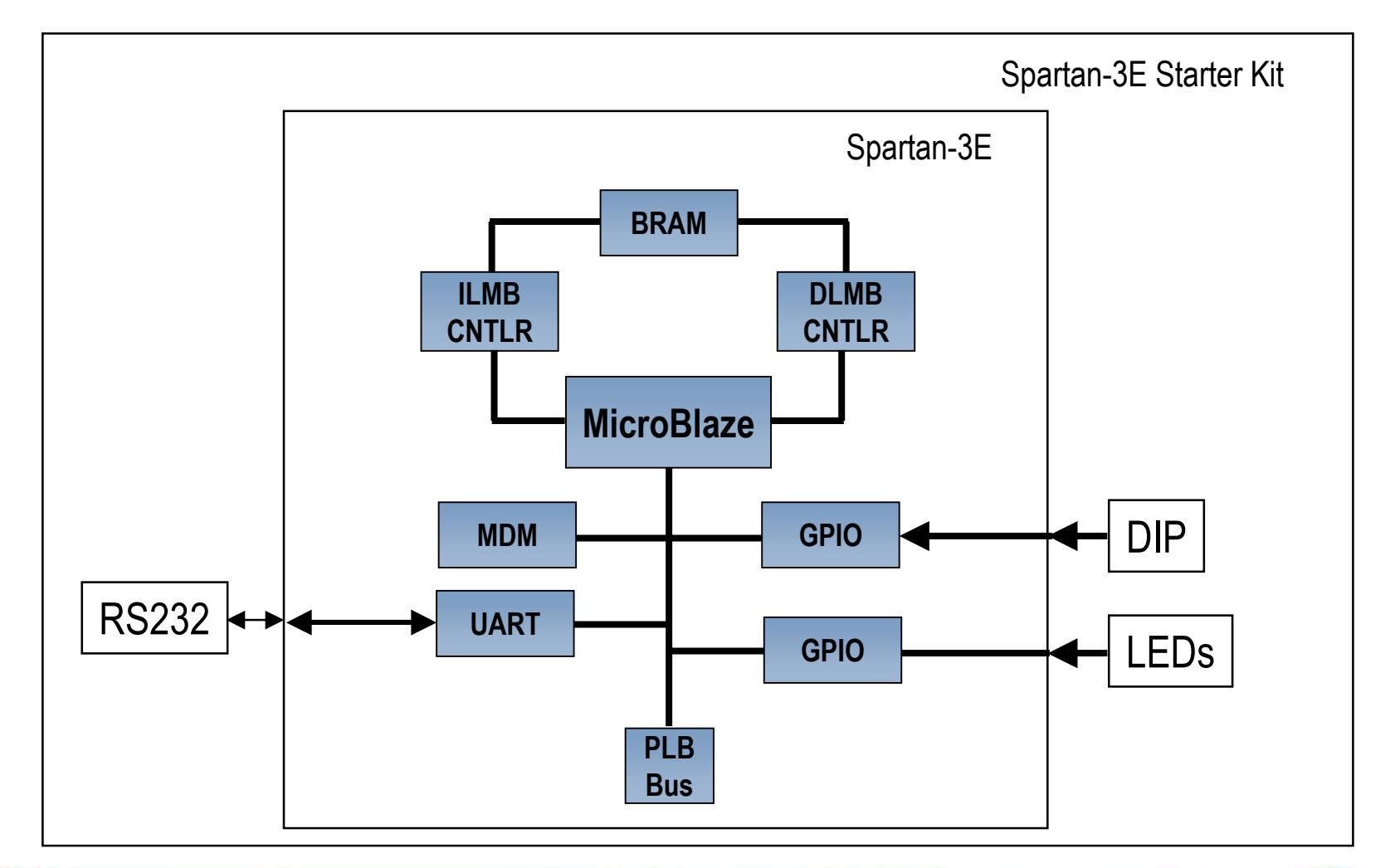

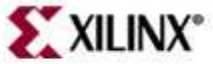

#### Outline

- Adding System Components
- Generating the System Netlists (PlatGen)
  - Generating the Bitstream
    - Manually in ISE: Project Navigator Integration
      - Top Level
      - Submodule
    - Automatically from XPS: Xflow Integration

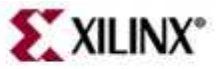

#### **Hardware Creation Flow**

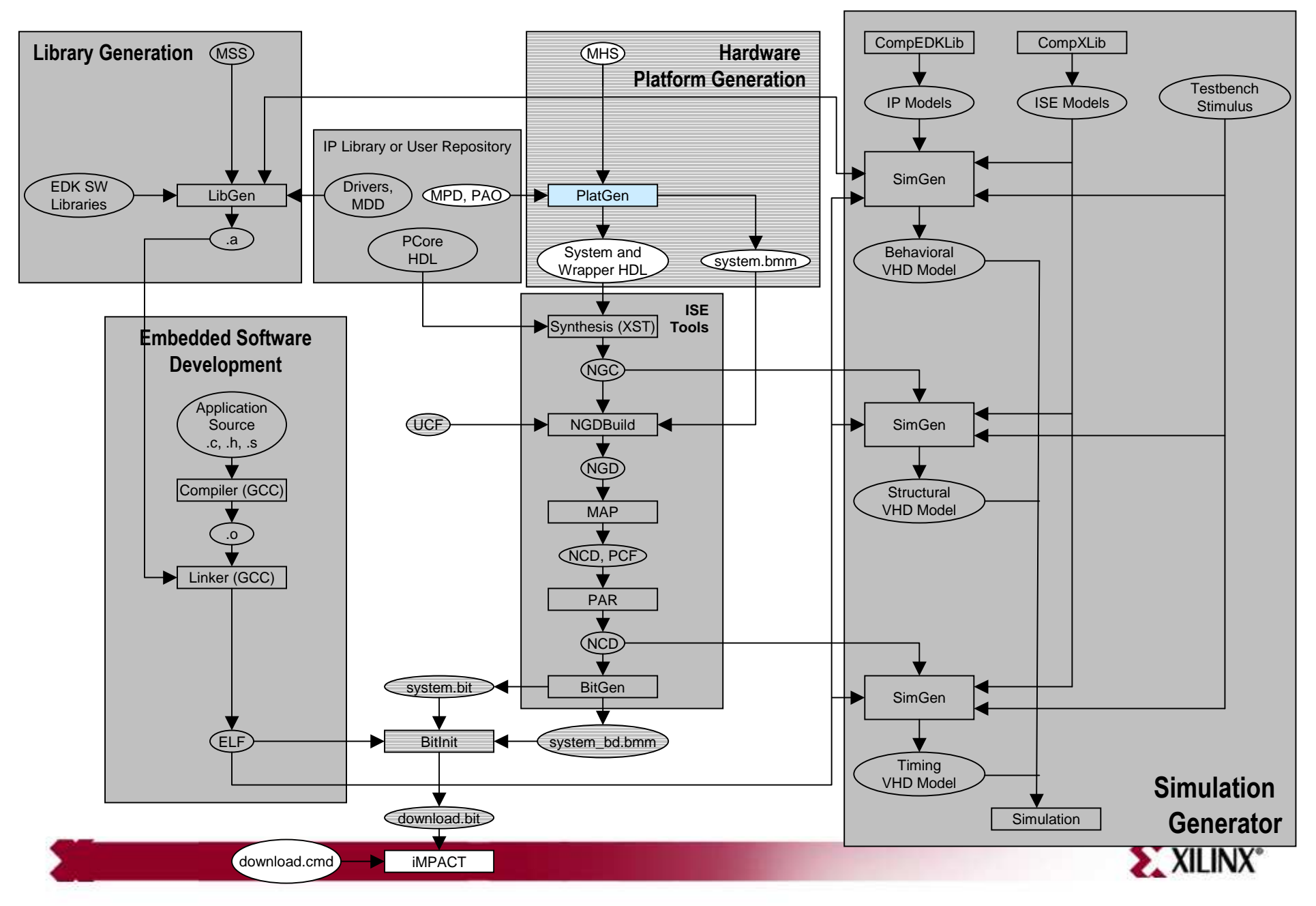

# Hardware Design

- After defining the system hardware and connectivity, the next step is to create hardware netlists with the Platform Generator (PlatGen)
- PlatGen inputs the following files:
  - Microprocessor Hardware Specification (MHS) file
  - Microprocessor Peripheral Definitions (MPD) file
- PlatGen constructs the embedded processor system in the form of hardware netlists (HDL and implementation netlist files)

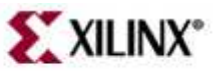

#### **Hardware Design Files**

MHS and MPD

#### Microprocessor Hardware Specification (MHS) File

|   | BEGIN opb_uartlite                |
|---|-----------------------------------|
|   | PARAMETER INSTANCE = RS232_Uart   |
|   | PARAMETER HW VER = 1.00.b         |
| 4 | PARAMETER C_BAUDRATE = 115200     |
|   | PARAMETER C_DATA_BITS = 8         |
|   | PARAMETER C ODD PARITY = 0        |
|   | PARAMETER C_USE_PARITY = 0        |
|   | PARAMETER C CLK FREQ = 100000000  |
|   | PARAMETER C BASEADDR = 0x40600000 |
|   | PARAMETER C HIGHADDR = 0x4060ffff |
|   | BUS INTERFACE SOPB = opb          |

MHS overrides MPD

#### Microprocessor Peripheral Definitions (MPD) File

## Bus Interfaces BUS\_INTERFACE BUS = SOPB, BUS\_STD = OPB, BU ## Generics for VHDL or Parameters for Veri PARAMETER C\_BASEADDR = 0xFFFFFFFF, DT = std PARAMETER C\_HIGHADDR = 0x00000000, DT = std PARAMETER C\_OPB\_DWIDTH = 32, DT = integer PARAMETER C\_OPB\_AWIDTH = 32, DT = integer PARAMETER C\_DATA\_BITS = 8, DT = integer, RA PARAMETER C\_CLK\_FREO = 125 000\_000, DT = in PARAMETER C\_BAUDRATE = 9600, DT = integer,

MPD contains all of the defaults

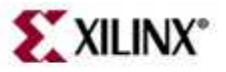

### PlatGen

PlatGen Generated Directories

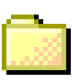

project\_directory

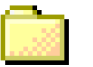

- hdl directory
- implementation directory
- synthesis directory

- HDL directory
  - system.[vhd|v] file (if top level)
  - system\_stub.[vhd|v] file (if submodule)
  - peripheral\_wrapper.[vhd|v] files
- Implementation directory
  - peripheral\_wrapper.ngc files
  - system.ngc file
  - system.bmm file
- Synthesis directory
  - peripheral\_wrapper.[prj|scr] files
  - system.[prj|scr] files

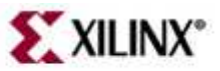

# **PlatGen Memory Generation**

- Platform Generator generates the necessary banks of memory and the initialization files for the block RAM block (bram\_block). The block RAM block is coupled with a block RAM controller
- Current block RAM controllers for MicroBlaze include the following:
  - PLB block RAM controller (xps\_bram\_if\_cntlr)
  - OPB block RAM controller (opb\_bram\_if\_cntlr)
  - LMB block RAM controller (Imb\_bram\_if\_cntlr)

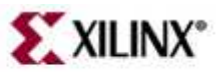

#### **PlatGen Memory Sizes**

• Memory sizes

| Architecture  | Memory Size (kBytes)<br>32-bit<br>byte-write | Memory Size (kBytes)<br>64-bit<br>byte-write |
|---------------|----------------------------------------------|----------------------------------------------|
| Spartan™-II   | 2, 4                                         | 4,                                           |
| Spartan-IIE   | 2, 4, 8, 16                                  | 4, 8, 16, 32                                 |
| Spartan-3     | 8, 16, 32, 64                                | 16, 32, 64, 128                              |
| Spartan-3e    | 8, 16, 32, 64                                | 16, 32, 64, 128                              |
| Virtex™       | 2, 4, 8, 16                                  | 4, 8, 16, 32                                 |
| Virtex-E      | 2, 4, 8, 16                                  | 4, 8, 16, 32                                 |
| Virtex-II     | 8, 16, 32, 64                                | 16, 32, 64, 128                              |
| Virtex-II PRO | 8, 16, 32, 64                                | 16, 32, 64, 128                              |
| Virtex-4      | 2, 4, 8, 16, 32, 64, 128                     | 4, 8, 16, 32, 64, 128, 256                   |
| Virtex-5      | 4, 8, 16, 32, 64, 128, 256                   | 8, 16, 32, 64,128, 256, 512                  |

- Memory must be built on 2<sup>n</sup> boundaries
  - Let I be the unsigned number formed by the starting address and S be the size of the memory. If I/S is the integer, then the memory is built on the 2<sup>n</sup> boundary
  - 1-KB (1024) memory at 0x4000 (16384) is at the 2<sup>n</sup> boundary (16384/1024 = 16); whereas, 1 KB (1024) at 0x4100 (16640) is not (16640/1024 = 16.25)

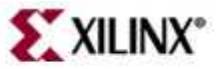

### **Block Memory Map**

- A Block RAM Memory Map (BMM) file contains a syntactic description of how individual block RAMs constitute a contiguous logical data space
- PlatGen has the following policy for writing a BMM file:
  - If PORTA is connected and PORTB is not connected, the generated BMM will be from PORTA point of reference
  - If PORTA is not connected and PORTB is connected, the generated BMM will be from PORTB point of reference
  - If PORTA is connected and PORTB is connected, the generated BMM will be from PORTA point of reference

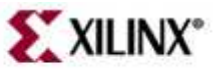

#### Outline

- Adding System Components
- Generate the System Netlists (PlatGen)
- Generate the Bitstream
  - Manually in ISE: Project Navigator Integration
  - Automatically with XPS: Xflow Integration

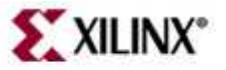

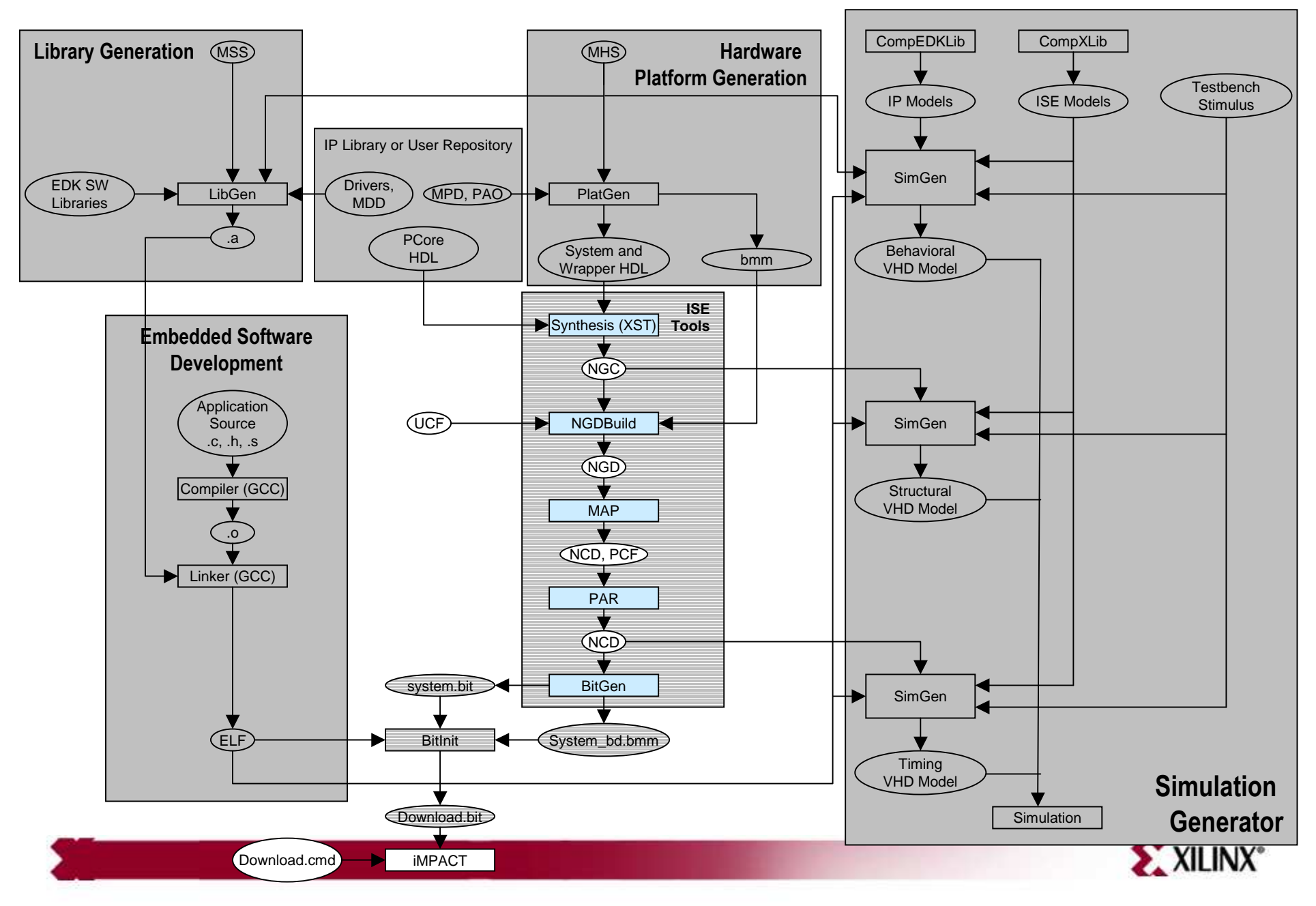

#### Hardware Implementation Flow

#### Outline

- Adding System Components
- Generate the System Netlists (PlatGen)
- Generate the Bitstream
  - Manually in ISE: Project Navigator Integration
  - Automatically with XPS: Xflow Integration

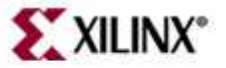

#### Manual ISE Flow

User generates bitstream in ISE

- The processor system (.xmp) can be added and connected in an ISE project
  - XPS can be invoked from ISE
- Benefits include
  - Add additional logic to the FPGA design
  - Synthesize the design by utilizing ISE<sup>™</sup>-supported synthesis tools
  - Control the FPGA implementation flow by using ISE
    - Timing and constraints entry
    - Implementation tool flow control
    - Point tool control
      - FPGA Editor tool
      - Constraints Editor tool
      - ChipScope™ Pro tool

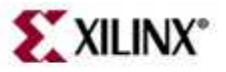

#### Instantiate Processor System in ISE

- Two ways to use the XPS and ISE tools to process embedded systems:
  - Top-Down
    - Invoke ISE and create a top-level project
    - Then create a new embedded processor source to include in the top-level design. This automatically invokes XPS, where you develop your embedded sub-module
  - Bottom-Up
    - Invoke XPS and develop your embedded processor design as a sub-module
    - Later, invoke ISE and add the embedded sub-module as a source to include in your top-level ISE project.

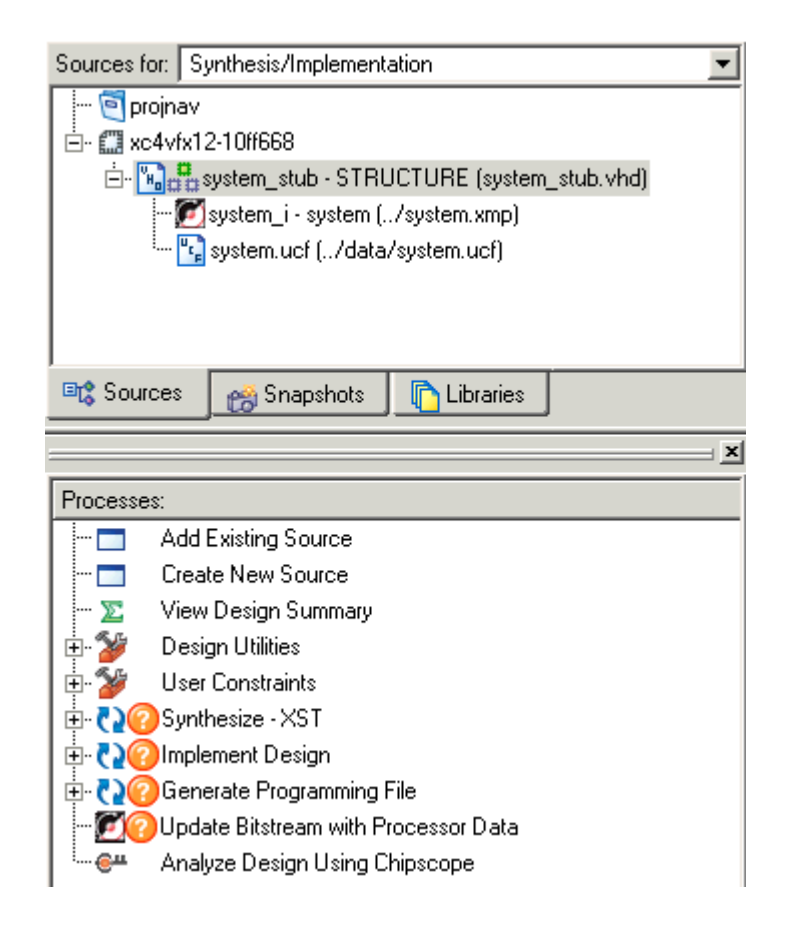

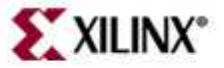

#### Outline

- Adding System Components
- Generating the System Netlists (PlatGen)
- Generate the Bitstream
  - Manually in ISE: Project Navigator Integration
  - Automatically with XPS: Xflow Integration

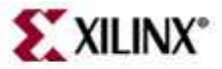

#### Hardware Implementation Automated Approach

- Xflow Automatically implements hardware and generates the bitstream
  - Input files  $\rightarrow$  .ngc netlists, system.bmm file, system.vhd, .ucf
  - Output Files  $\rightarrow$  system.bit, system\_bd.bmm
  - A X flow calls the ISE<sup>™</sup> Implementation tools using fast\_runtime.opt file
    - NGDBuild, MAP, PAR, and TRACE are executed
  - Xflow then calls the BitGen program using bitgen.ut file
    - BitGen generates the bit file system.bit
    - BitGen also generates the back-annotated system\_bd.bmm BMM file, which contains the physical location of the block RAMs

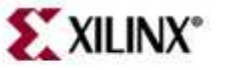

#### **Automatic ISE Flow**

XPS generates bitstream using Xflow

- Benefits:
  - Independent design of the processor system
  - One GUI for performing all design work
- Limitations:
  - No direct control of synthesis and implementation options
  - No point-tool support
  - The embedded system design must be the top level of the design

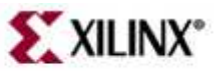

# Xflow

#### **Required XPS Directory Structure**

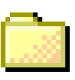

project\_directory

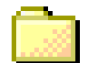

Code/TestApp directory [optional]

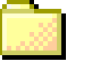

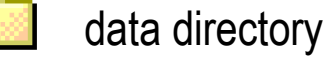

etc directory

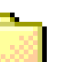

pcores

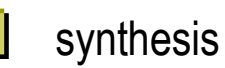

- Code/TestApp directory  ${\bullet}$ 
  - <application>.c
- data directory •
  - <system>.ucf
- etc directory •
  - bitgen.ut
  - download.cmd
  - fast\_runtime.opt —
  - **BSDL** files \_\_\_\_
- pcores directory
  - User IP
  - Customized block RAM controllers

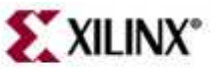

# **Controlling Xflow**

- A file called fast\_runtime is in the etc directory
- This is what it looks like:
  - # Options for Translator

# Type "ngdbuild -h" for a detailed list of ngdbuild command line options Program ngdbuild

- -p <partname>; # Partname to use picked from xflow commandline
   -nt timestamp; # NGO File generation. Regenerate only when
   # source netlist is newer than existing NGO file (default)
   -bm <design>.bmm; # block RAM memory map file
  - # User design pick from xflow command line
- <design>.ngd; # Name of NGD file. Filebase same as design filebase

End Program ngdbuild

<userdesign>;

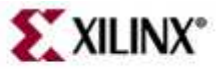

# Knowledge Check

 What are some of the advantages of using ISE<sup>™</sup> and XPS integration?

• What are some of the advantages of using Xflow and XPS integration?

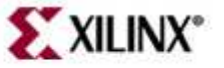

#### Answers

- What are some of the advantages of using ISE<sup>™</sup> and XPS integration?
  - Add additional logic to the FPGA design
  - Synthesize the design by utilizing ISE-supported synthesis tools
  - Control the FPGA implementation flow by using ISE
- What are some of the advantages of using Xflow and XPS integration?
  - One GUI to perform all design work
  - Simple push-button flow

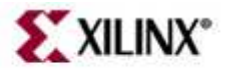

# Knowledge Check

- What is the smallest memory size that PlatGen can generate for a Spartan<sup>™</sup>-IIE device?
- Why is the address 0xFFF\_B100 NOT a valid BASEADDR for a Local Memory Bus (LMB) block RAM controller?
- What will the BAUDRATE for the peripheral be:
  - If the MPD file has the following parameter: C\_BAUDRATE = 9600
  - If the MHS file has the following parameter: C\_BAUDRATE = 115200

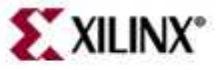

#### Answers

- What is the smallest memory size that PlatGen can generate for a Spartan<sup>™</sup>-IIE device?
  - **2 KB**
- Why is the address 0xFFF\_B100 NOT a valid BASEADDR for a Local Memory Bus (LMB) block RAM controller?
  - It is not on a 2n boundary
- What will the BAUDRATE for the peripheral be:
  - If the MPD file has the following parameter: C\_BAUDRATE = 9600
  - If the MHS file has the following parameter: C\_BAUDRATE = 115200
    - The BAUDRATE will be 115200

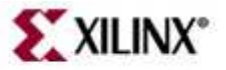

#### Knowledge Check: Memory Space

 How do you build a 48-KB OPB BRAM memory space for a MicroBlaze<sup>™</sup> processor in a Spartan<sup>™</sup>-3E device?

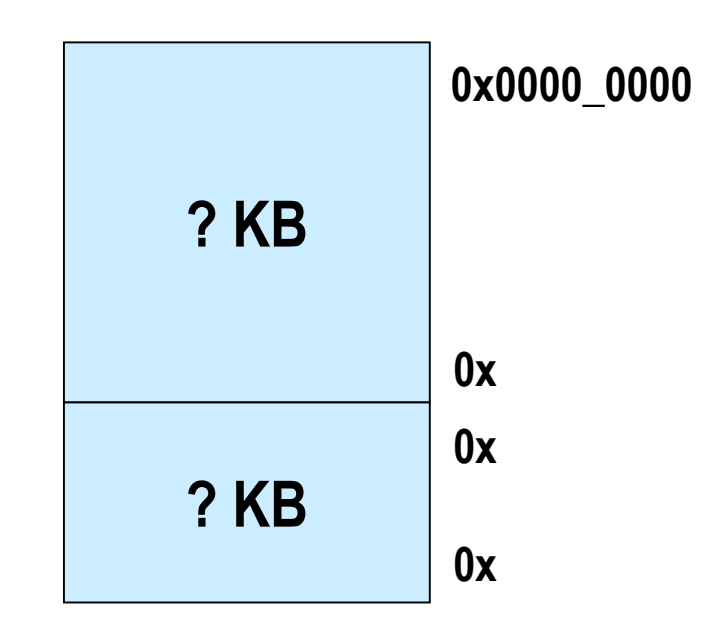

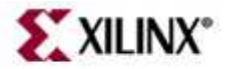

#### **Answers:** Memory Space

 How do you build a 48-KB OPB BRAM memory space for a MicroBlaze<sup>™</sup> processor in a Spartan<sup>™</sup>-3E device?

|       | 0x0000_0000 |
|-------|-------------|
| 32 KB |             |
|       | 0x0000_7FFF |
| 16 KB | 0x0000_8000 |
|       | 0x0000_BFFF |

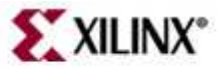

### Where Can I Learn More?

- Tool documentation
  - Embedded System Tools Guide  $\rightarrow$  Xilinx Platform Studio
- Support Website
  - EDK Website: www.xilinx.com/edk

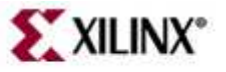